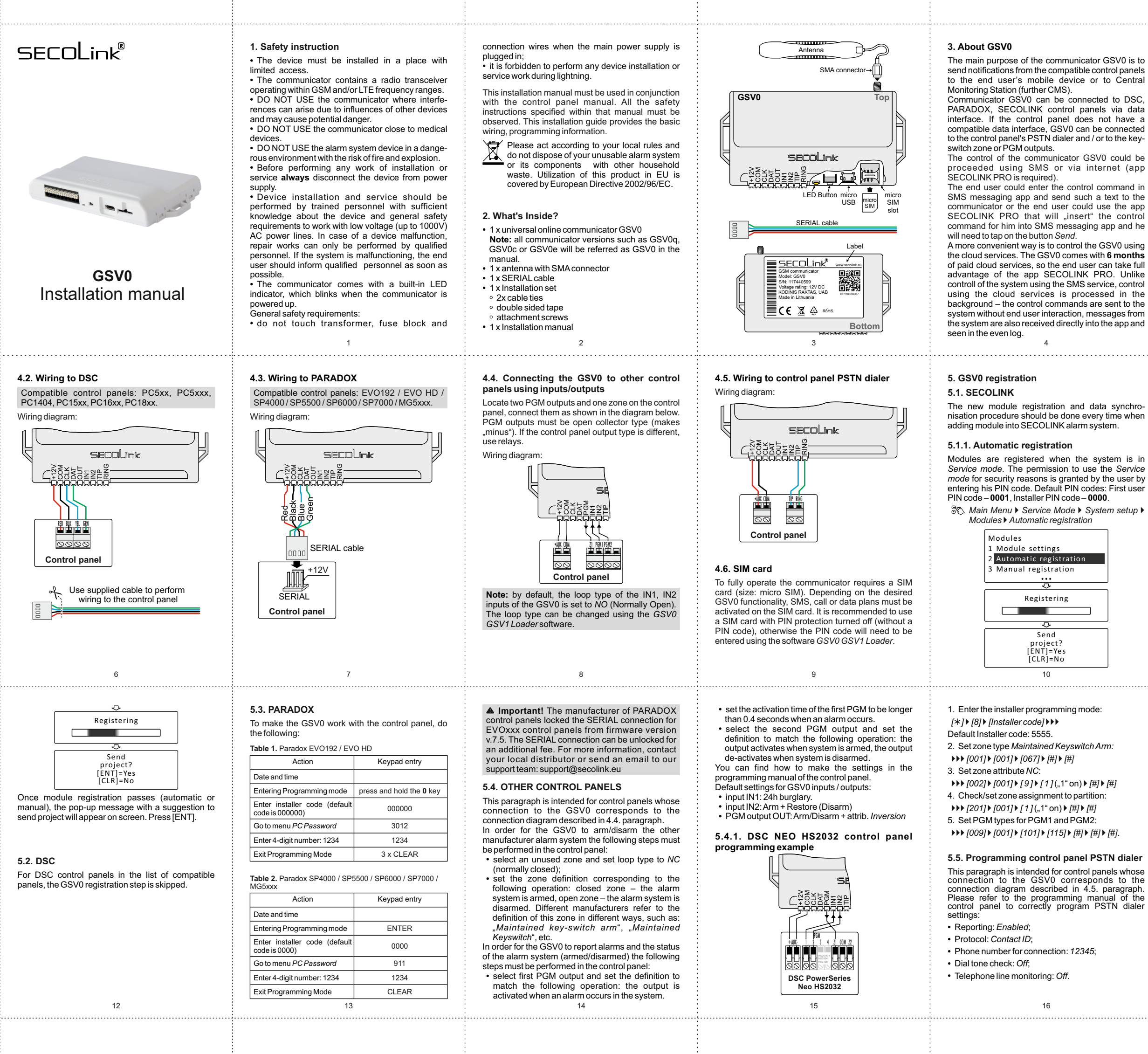

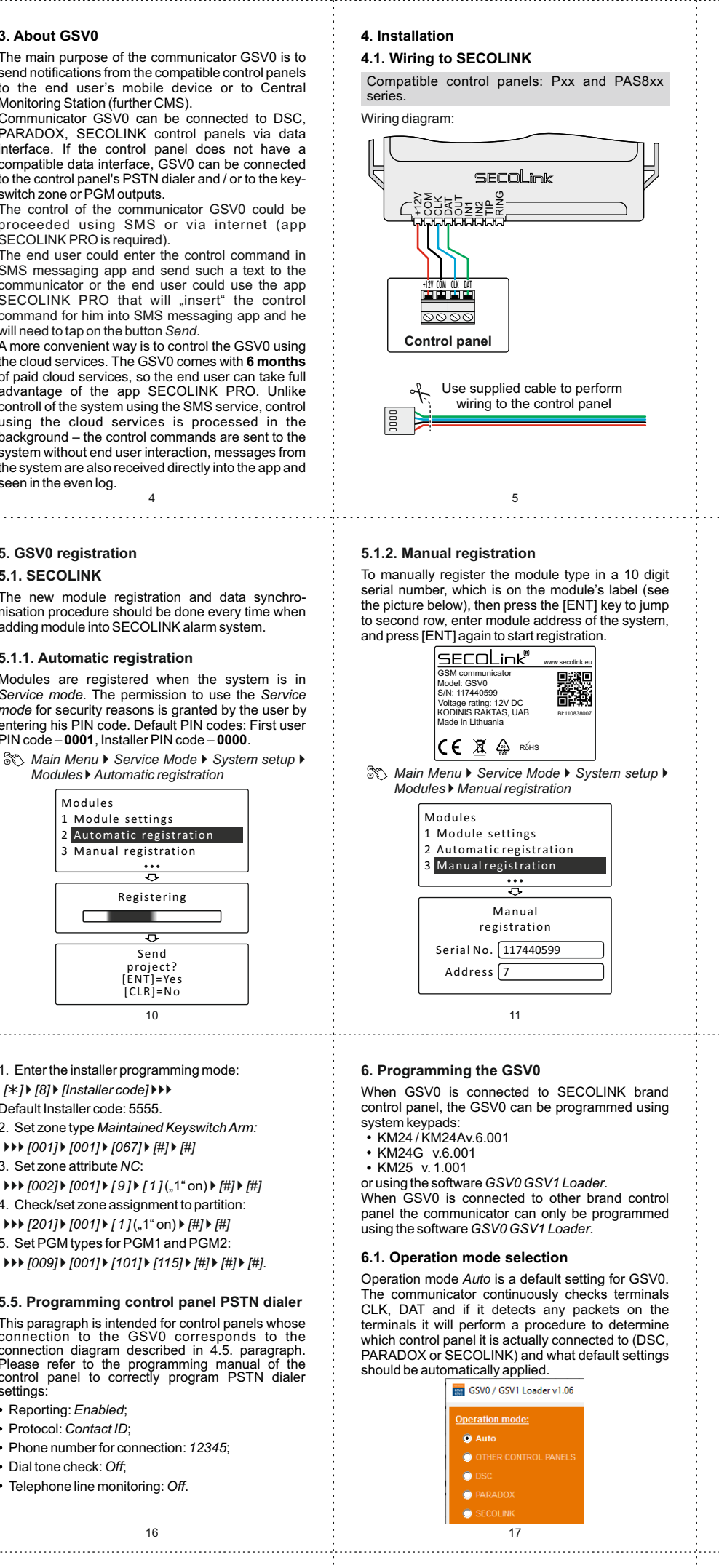

Select the operation mode OTHER CONTROL PANELS if the communicator GSV0 is connected to the TIP, RING terminals of the control panel. Reports must be sent by the control panel using the Contact ID protocol.

Select this mode also when the communicator GSV0 is connected to the zone or PGM outputs of the control panel.

Unlike the other operation modes, this mode will have only one PIN that will be common to all users. This PIN must be entered in the General settings window.

#### General settings

System settings GSVx access PIN for all users:

Select the operation mode DSC if the communicator is connected to the data bus (KEYBUS) of the DSC control panel. Wiring diagram and list of compatible control panels are given in 4.2. paragraph.

DSC alarm system can be armed using "Quick arm keys" (factory default setting) or by entering the PIN code - "User code". The advantages and disadvantages are listed in the software GSV0 GSV1 Loader.

18

## Reporting to CMS receiver

| CMS receiver N | 0.1                            |                        |
|----------------|--------------------------------|------------------------|
| Used:          | Address:                       | Port:                  |
| Used           | ▼ 77.221.                      | : 10200                |
| Protocol:      | Account:                       |                        |
| E2             | ▼ 1111 Use Account             | t from PSTN CID report |
| Mana           | ge backup SMS numbers          |                        |
| CMS receiver N | 0.2                            |                        |
| Used:          | Address:                       | Port:                  |
| Used           | ▼ 77.221.                      | : 10301                |
| Protocol:      | Account:                       |                        |
| E2             | ▼ FEDC Use Account             | t from PSTN CID report |
| Periodic test  |                                |                        |
| Send Hear      | Beat every: 121 🚖 sec          |                        |
| HeartBeat      | event code (default: 602) 603  |                        |
| Use accou      | nt number from last PSTN event |                        |
|                |                                |                        |

## 6.5. Sending SMS / calling

User phone numbers - this setup window is used to enter the user phone numbers to which the GSV0 calls or sends SMS in case of an alarm, arming or disarming, and etc. Phone number should entered by following

international phone number formatting guidelines:

[country code][area code][local phone number] There is no need to enter the plus sign ("+"), since it is automatically added by the software. 24

2. Trigger the communicator to send an event to CMS / send SMS or make a call. What action must be taken depends on the problem. Leave the software running for 5 to 10 minutes to record modem activity how it is now performing the required tasks.

3. Press button Save log to a file to save all log records into to the file

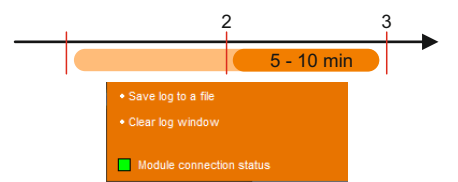

Briefly describe the problem, attach the compressed file to an email and send it to distributor or manufacturer for further analysis

## 8.Sending settings to GSV0

To send data to GSV0, click the Send settings to GSVx button

| 🚔 Send settings to GSVx |  |
|-------------------------|--|
|                         |  |
| 30                      |  |

#### General settings System setting

| -       | -                                                                  |
|---------|--------------------------------------------------------------------|
| $\odot$ | Arm the system using "Quick arm keys"                              |
|         | + Can choose arming modes "Away" and "Stay                         |
|         | <ul> <li>User arming the system will not be identified.</li> </ul> |
|         |                                                                    |

It will be shown as default user in report SMS and events C Arm the system using "User code" + User arming the system will be identified by used code Arming modes will not be available. System will select arming mode by its configuration

Select the operation mode PARADOX if the communicator is connected to the SERIAL port of the PARADOX control panel. Wiring diagram and list of compatible control panels are given in 4.3

paragraph. In order to establish a connection between the intruder alarm system and GSV0 via a SERIAL port. it is necessary to program a PC password. This 4digit password identifies the GSV0 to the panel before establishing communication. Program the same PC password into both the control panel and GSV0 (default in GSV0: 1234). If passwords do not match, the GSV0 will not establish communication and control will not be available. The password must be entered in control panel section [911] or [3012] (see 5.3 paragraph).

GSV0 can automatically detect the control panel, however it is recommended to set the panel manually.

When control panel EVOxxx is selected, the 19

### User phone numbers

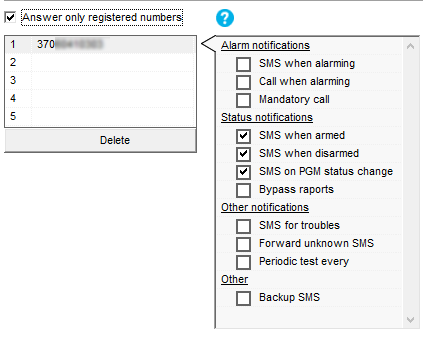

# 6.6. System configuration and phrases

In the SECOLINK alarm system, all system element names and SMS phrases are synchronized during the data transfer procedure, which is performed immediately after the module registration (paragraph 5.1). If the GSV0 is connected to an alarm system of

another brand, check the box next to the specific element used in the system and give it the appropriate name that will be visible in the SECOLINK PRO app. 25

## 9. APP SECOLINK PRO

1. On your phone, open the Play Store or App Store app.

- 2. Find an app SECOLINK PRO. 3. Tap Install or Get button. If you see the "Open" button instead of a *Install* or *Get* buttons, you
- already downloaded the app. 4. Open the app SECOLINK PRO.

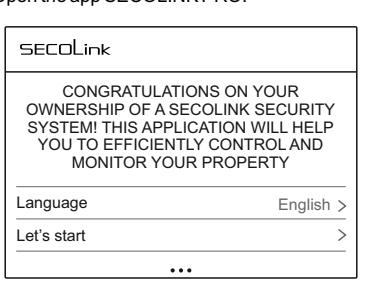

 Select language.
 Tap on *Let's start* and follow the steps in the application wizard to pair the system (communicator) with the user's mobile device

31

selected baud rate in section [3035] should match the baud rate of GSV0. In order to check is everything ok with a settings

#### press the button Try to connect. General settings

| System settings      |                    |
|----------------------|--------------------|
| PC password (section | s [911] or [3012]) |
| 1234                 | Try to connect     |
| Control panel:       |                    |
| Auto detect          |                    |
| C SPxxxx             |                    |
| C EV0xxx             |                    |

Select the operation mode SECOLINK if the communicator is connected to the data bus (KRBUS) of the SECOLINK control panel. Wiring diagram and list of compatible control panels are given in 4.1. paragraph. No extra programming is required in window General settings.

## 6.2. Mobile internet settings

To connect to the mobile internet, the correct APN settings are required. The APN is an address through which mobile internet is accessed. This setting is the most important for using the mobile internet on the communicator

20

#### System configuration and phrases

Users:

Partitions:

| P1    | Partition1  | ~      | ₽ | UO   | User0  | ^ | Alarm            | ^ |
|-------|-------------|--------|---|------|--------|---|------------------|---|
| P2    | Partition2  |        | ₽ | U1   | User1  |   | Arm              |   |
| P3    | Partition3  |        | ₽ | U2   | User2  |   | Disarm           |   |
| P4    | Partition4  |        | ☑ | U3   | User3  |   | All disarmed     |   |
| P5    | Partition5  |        |   | U4   | User4  |   | Any number       |   |
| P6    | Partition6  |        |   | U5   | User5  |   | Only registered  |   |
| P7    | Partition7  |        |   | U6   | User6  |   | Medical          |   |
| P8    | Partition8  | $\sim$ |   | U7   | User7  |   | Fire             |   |
| Zone  | e.          |        |   | U8   | User8  |   | Panic            |   |
| 20116 | ə.<br>Zanad |        |   | U9   | User9  |   | Duress           |   |
| 21    | Zonel       | ^      |   | U10  | User10 |   | Tamper           |   |
| 72    | Zone2       |        |   | U11  | User11 |   | AC 230V loss     |   |
| 23    | Zone3       |        |   | U12  | User12 |   | 230V OK          |   |
| 24    | Zone4       |        |   | U13  | User13 |   | Battery low      |   |
| 25    | Zones       |        |   | U14  | User14 |   | Tel. line loss   |   |
| 26    | Zoneo       |        |   | U15  | User15 |   | 3 wrong PIN      |   |
| 21    | Zone/       |        |   | U16  | User16 |   | PGM ON           |   |
| 28    | Zones       |        |   | U17  | User17 |   | PGM OFF          |   |
| 29    | Zone9       |        |   | U18  | User18 |   | Battery OK       |   |
| Z10   | Zone10      |        | ī | U19  | User19 |   | Settings changed |   |
| Z11   | Zone11      |        | Ī | U20  | User20 |   | Restore          |   |
| Z12   | Zone12      |        |   | U21  | User21 |   | Zone             |   |
| Z13   | Zone13      |        | - |      |        | * | Module           |   |
| Z14   | Zone14      |        |   | PGMs | c      |   | User             |   |
| Z15   | Zone15      | ~      | • | P1   | Pgm1   | ~ | Partition        |   |
| Modu  | les:        |        | ₽ | P2   | Pgm2   |   | Pgm              |   |
| MO    | Module0     |        |   | P3   | Pgm3   |   | Bypass           |   |
| M1    | Module1     | _      |   | P4   | Pgm4   |   | Unbypass         |   |
| M2    | Module2     |        |   | P5   | Pgm5   |   | Trouble          |   |
| M3    | Module3     |        |   | P6   | Pgm6   |   | Completed        | - |
| M4    | Module4     |        |   | P7   | Pgm7   |   | Failed           |   |
| MS    | Module5     |        |   | P8   | Pgm8   |   | Wrong command    | Y |
|       |             |        | 1 |      |        |   |                  |   |

Disclaimer

The disclaimer is give the "Purchaser") r Kodinis Raktas I JAR its authorized distributor. In no case shall Kodinis Raktas be liable to anyone for any consequential or incidental damages inclusive of loss of profit, and whether occasioned by negligence of the Kodinis Raktas or any third party on its behalf) for breach of this or any other warranty, expressed or implied, or upon any other basis of liability whatsoever. Kodinis Raktas does not represent that these products can not be compromised or circumvented: that these products will prevent any person injury or property loss or damage by burglary, robbery, fire or otherwise; or that these products will in all cases provide adequate warning or protection Purchaser understands that a properly installed and maintained product may in some cases reduce the risk of burglary, fire, robbery or other events occurring without providing an alarm, but it is not insurance or a guarantee that such will not occur or that there will be no personal injury or property loss or damage as a result. Consequently, Kodinis Raktas shall have no liability for any personal injury; property damage or any other loss based on claim that these products failed to give any warning. If Kodinis Raktas is held liable whether directly or indirectly, for any loss or damage with regards to these products, regardless of cause or origin, Kodinis Raktas maximum liability shall not in any case exceed the purchase price of these products, which shall be the

complete and exclusive remedy against Kodinis Raktas. Kodinis Raktas provides the software "GSV0 GSV1 Loader" without warranty. Kodinis Raktas does not warrant that the software will meet your requirements or that operation of the software will be uninterrupted or error-free

32

| / a n ooungo   |
|----------------|
| APN:           |
|                |
| APN user name: |
|                |
| APN password:  |
|                |
|                |

APN settings may vary by network; in one case it may be sufficient to enter only the APN, in another it may be necessary to enter the APN user name and APN password. Contact your service provider for the correct settings. The APN settings are entered in the General settings window

## 6.3. ALARMSERVER.NET settings

The manufacturer of the communicator GSV0 has developed the ALARMSERVER.NET cloud service (website address: www.alarmserver.net ). The primary purpose of this cloud is establish a n between SECOLINK communicators. connecti such as GSV0, and an end-user mobile device with the application SECOLINK PRO over the internet. The setting *Enable TCP control* must be enabled, if app SECOLINK PRO will be used to control the system over the internet.

The Registered users list shows the names of all users who have successfully registered their SECOLINK PRO application with GSV0.

21

#### 6.7. Input / output programming

Inputs - in this settings window, the communicator's inputs are programmed by assigning them a specific Contact ID event or by entering the text that the user will receive in SMS message when the input is triagered.

#### Inputs

|                                  |                                                                                                    | - 1 1 1 1 1 1 1 1 1 1 1 1 1 1 1 1 1 1 1             |
|----------------------------------|----------------------------------------------------------------------------------------------------|-----------------------------------------------------|
| 1 Partition1                     | ▼ 0 User0                                                                                                    | example                                             |
| ? Settings:                      | Loop type: NO 💌                                                                                                    | Loop speed 400 🚖                                    |
|                                  | No reaction 00:00:00                                                                                                    | hour:min:sec                                        |
| N2                               |                                                                                                    |                                                     |
| Send SMS                         | ▼ Input2                                                                                                    |                                                     |
| <b>A a u</b>                     |                                                                                                    |                                                     |
| Settings:                        | Loop type: NO -                                                                                                    | Loop speed 400                                      |
|                                  | No reaction 00:00:00                                                                                                    | hour:min:sec                                        |
|                                  |                                                                                                    |                                                     |
| ogramme<br>ommand f<br>epends on | to be entered when<br>the selected PGM of SMS command: Of SMS command: Of SMS com | window. The care of the sending an output function: |
| Arm–SN<br>Disarm–                | -SMS command: A;<br>-SMS command: D;                                                                                                    | 1;                                                  |

he problems in the interaction with not SECOLINK e products

## System compliance & warranty

Kodinis Raktas UAB (hereunder the "Kodinis Raktas"), manufacturer of SECOLINK Intruder Alarm System, offers a Warranty for a term of twenty-four months. It declares, that product complies with essential EU directives and EU standards EN 50131-1, Grade 2, Environmental Class II; EN 50131-10, EN 50136-1, EN50136-2, For more information visit manufacturer's website www.kodinis.lt or www.secolink.eu for a complete text of declaration. SECOLINK Intruder Alarm System is designed and

manufactured in Lithuania. The warranty is given in favor of the purchaser (hereunder the "Purchaser") purchasing the products directly from Kodinis Raktas or from its authorized distributor. During the warranty period, manufacturer shall, at its option, repair or replace any defective product upon return of the product to its factory, at no charge for labor and materials. Repaired products shall be warranted for the remainder of the original warranty period. The Purchaser assumes all responsibility for the proper selection, installation, operation and maintenance of any products purchased from Kodinis Raktas or from its authorized distributor. To obtain service under this warranty, please return the item(s) in question to the point of purchase. All authorized distributors and dealers have a warranty program. All transportation costs and in-transit risk of loss of damage related, directly or indirectly, to products returned to Kodinis Raktas for repair or replacement shall be borne solely by the Purchaser. Kodinis Raktas warranty under this warranty does not cover products that is defective (or shall become defective) due to: (a) alteration of the products (or

33

#### AL

| ALARMSERVER.NET                                                                                                    | <text><image/><section-header><section-header></section-header></section-header></text>                                                                                                    |  |
|----------------------------------------------------------------------------------------------------|----------------------------------------------------------------------------------------------------|--|
| 22                                                                                                    | 23                                                                                                    |  |
| Clear alarm – SMS command: C;<br>Am/Disarm – SMS cmd.: Arm – A, Disarm – D.<br>the user has to start the SMS text with a PIN code<br>and then enter the command. SMS example: 1111A-<br>tere "1111" is the user's PIN code, "A" is the<br>termmand.<br>In y a user whose phone number is programmed in<br>the User phone numbers window can control the<br>tere user using app SECOLINK PRO.<br>PGM outputs<br>PGM 1<br>PGM 1<br>PGM 1<br>PGM 1<br>PGM 1<br>PGM 1<br>Power in inversion<br>Outputs control via a short call<br>Power number<br>1<br>1<br>1<br>1<br>1<br>1<br>1<br>1<br>1<br>1<br>1<br>1<br>1                                                                                       | <text><text><text><text><text></text></text></text></text></text>                                                                                                    |  |
| 28<br>ty part thereof) by anyone other than Kodinis Raktas; (b)<br>cident, abuse, negligence, or improper maintenance; (c)<br>lure caused by a product which Kodinis Raktas did not<br>ovide; (d) failure caused by software or hardware which<br>dinis Raktas did not provide; (e) use or storage other than<br>accordance with Kodinis Raktas specified operating and<br>orage instructions; (f) to consumable parts, such as<br>itteries or coatings that are designed to diminish over time,<br>tere are no warranties, expressed or implied, of<br>erchantability or fitness of the products for a particular<br>ripose or otherwise, which extend beyond the description<br>the face hereof. | 29<br>Contact Us<br>SECOLICK<br>Manufacturer:<br>Company: UAB "Kodinis Raktas"<br>Address: Ateities str. 10, 08303 Vilnius, Lithuania<br>Tel: +370 675 272725<br>E-mail: marketing@secolink.eu<br>Web: www.secolink.eu<br>Technical support:<br>Tel: +370 659 28183<br>E-mail: support@secolink.eu |  |
| 34                                                                                                    | 35                                                                                                    |  |

The tion (con insta Use creat www creat The or u syste

#### • Cl • A The and here com

Only the outp the o

| Givioulputs |
|-------------|
| PGM 1       |
| Clear alarm |

|                                                                                                    |                                                                                                    | - |
|----------------------------------------------------------------------------------------------------|----------------------------------------------------------------------------------------------------|---|
| MSERVER.NET<br>trol of system via internet (TCP) using application SECOLINK PRO-<br>ble TCP control<br>red users:<br>                                                                                                    | ▲ Important! In the SECOLINK alarm system, the<br>BI number displayed in the keypad may not match<br>with a BI number printed on the label of the commu-<br>nicator GSV0. Both are suitable for registration on<br>the ALARMSERVER.NET, but the one that is visi-<br>ble in the keypad will be the main one.                                                                                                    |   |
| number displayed in the Additional informa-<br>is a unique nuber to link an alarm system<br>inicator) with a specific user and/or an<br>account.<br>ccount in ALARMSERVER.NET can be<br>using app SECOLINK PRO or in website:<br>in website.<br>In a website.<br>Unber can also be found printed on the label<br>the control panel in the SECOLINK alarm<br>menu: System Information).                                                                                                    | <b>6.4. Reporting to CMS receiver</b><br>This window is used to enter settings related to<br>reporting to CMS company receiver. Reports are<br>sent to the receiver via internet, so a SIM card with<br>internet access is required. One of the four protocols<br>can be used to report to CMS receiver. Contact the<br>CMS company to select the required protocol.<br>Enable the periodic test HeartBeat option and<br>specify the frequency for checking the connection of<br>the GSV0 to the CMS. |   |
| 22                                                                                                    | 23                                                                                                    |   |
| ralarm - SMS command: C;<br>Disarm - SMS cmd.:Arm - A, Disarm - D.<br>r has to start the SMS text with a PIN code<br>on the the command. SMS example: 1111A-<br>111' is the user's PIN code, "A" is the<br>user whose phone number is programmed in<br>boy typing the SMS commands or control the<br>boy typing the SMS commands or control the<br>boy typing the SMS command or control the<br>boy typing the SMS command or control the<br>boy typing the SMS command or control the<br>boy typing the SMS command or control the<br>boy typing the SMS command or control the<br>boy typing the SMS command or control the<br>boy typing the SM | <text><text><text><text><text><text></text></text></text></text></text></text>                                                                                                    |   |
| thereof) by anyone other than Kodinis Raktas; (b)<br>abuse, negligence, or improper maintenance; (c)<br>used by a product which Kodinis Raktas did not<br>(d) failure caused by software or hardware which<br>aktas did not provide; (e) use or storage other than<br>ance with Kodinis Raktas specified operating and<br>instructions; (f) to consumable parts, such as<br>or coatings that are designed to diminish over time.<br>re no warranties, expressed or implied, of<br>ability or fitness of the products for a particular<br>or otherwise, which extend beyond the description<br>e hereof.                                                                                                    | Contact Us<br>SECOLICK<br>Manufacturer:<br>Company: UAB "Kodinis Raktas"<br>Address: Ateities str. 10, 08303 Vilnius, Lithuania<br>Tel.: +370 675 272725<br>E-mail: marketing@secolink.eu<br>Web: www.secolink.eu<br>Technical support:<br>Tel.: +370 659 28183<br>E-mail: support@secolink.eu                                                                                                    |   |
| 34                                                                                                    | 35                                                                                                    | - |

| <text><text><text><text><text><text><text><text><text><text><text><text><text><text><text><text></text></text></text></text></text></text></text></text></text></text></text></text></text></text></text></text>                                                                                                    |                                                                                                    | :                                                                                                    |
|----------------------------------------------------------------------------------------------------|----------------------------------------------------------------------------------------------------|----------------------------------------------------------------------------------------------------|
| <complex-block><complex-block><complex-block><complex-block><complex-block><complex-block><text><text><text><text><text><text><text><text><text><text><text><text><text><text><text><text><text></text></text></text></text></text></text></text></text></text></text></text></text></text></text></text></text></text></complex-block></complex-block></complex-block></complex-block></complex-block></complex-block> | SERVER.NET<br>I of system via internet (TCP) using application SECOLINK PRO-<br>TCP control<br>J users:                                                                                                    | ▲ Important! In the SECOLINK alarm system, the<br>BI number displayed in the keypad may not match<br>with a BI number printed on the label of the commu-<br>nicator GSV0. Both are suitable for registration on<br>the AL ARMSERVER NET. but the one that is visi-                                                                                                    |
| <text><text><text><text><text><text><text><text><text><text><text><text><text><text><text><text><text></text></text></text></text></text></text></text></text></text></text></text></text></text></text></text></text></text>                                                                                                    | Delete selected                                                                                                    | ble in the keypad will be the main one.                                                                                                    |
| <text><text><text><text><text><text><text><text><text><text><text><text><text><text><text><text><text></text></text></text></text></text></text></text></text></text></text></text></text></text></text></text></text></text>                                                                                                    | our system: www.alarmserver.net                                                                                                    | CE A A RóHS                                                                                                    |
| <text><text><text><text><text><text><text><text><text><text><text><text><text><text><text><text></text></text></text></text></text></text></text></text></text></text></text></text></text></text></text></text>                                                                                                    | mber displayed in the Additional informa-<br>s a unique nuber to link an alarm system<br>icator) with a specific user and/or an<br>count in ALARMSERVER.NET can be<br>sing app SECOLINK PRO or in website:<br>mserver.net .Installer account can only be<br>a website.<br>mber can also be found printed on the label<br>he control panel in the SECOLINK alarm<br>ienu: System Information).                                                                                                    | <b>6.4. Reporting to CMS receiver</b><br>This window is used to enter settings related to<br>reporting to CMS company receiver. Reports are<br>sent to the receiver via internet, so a SIM card with<br>internet access is required. One of the four protocols<br>can be used to report to CMS receiver. Contact the<br>CMS company to select the required protocol.<br>Enable the periodic test HeartBeat option and<br>specify the frequency for checking the connection of<br>the GSV0 to the CMS. |
| <text><text><text><text><text><text><text><text><text><text><text><text><text><text><text></text></text></text></text></text></text></text></text></text></text></text></text></text></text></text>                                                                                                    | 22                                                                                                    | 23                                                                                                    |
| <text><text><text><text><text><text><text><text><text><text><text></text></text></text></text></text></text></text></text></text></text></text>                                                                                                    | larm - SMS command: C;         isarm - SMS cmd.: Arm - A, Disarm - D.         has to start the SMS text with a PIN code         intervention         intervention     < | <text><text><text><text><text><text></text></text></text></text></text></text>                                                                                                    |
| 34 35                                                                                                    | ereof) by anyone other than Kodinis Raktas; (b)<br>buse, negligence, or improper maintenance; (c)<br>sed by a product which Kodinis Raktas did not<br>failure caused by software or hardware which<br>tas did not provide; (e) use or storage other than<br>nece with Kodinis Raktas specified operating and<br>structions; (f) to consumable parts, such as<br>coatings that are designed to diminish over time.<br>no warranties, expressed or implied, of<br>nility or fitness of the products for a particular<br>otherwise, which extend beyond the description<br>hereof.                                                                                                    | Contact Us<br>SECOLink<br>Manufacturer:<br>Company: UAB "Kodinis Raktas"<br>Address: Ateities str. 10, 08303 Vilnius, Lithuania<br>Tel.: +370 675 272725<br>E-mail: marketing@secolink.eu<br>Web: www.secolink.eu<br>Technical support:<br>Tel.: +370 659 28183<br>E-mail: support@secolink.eu                                                                                                    |
|                                                                                                    | 34                                                                                                    | 35                                                                                                    |

accid failure provid Kodin in ac stora batte Ther mercl purpo onth

|     |        |            |      | USCI                              |        |                                 |
|-----|--------|------------|------|-----------------------------------|--------|---------------------------------|
| ₽   | P1     | Pgm1       | ^    | Partition                         |        | - 🛛 🔰 Set                       |
| ₽   | P2     | Pgm2       |      | Pgm                               |        |                                 |
|     | P3     | Pgm3       |      | Bypass                            |        |                                 |
|     | P4     | Pgm4       |      | Unbypass                          |        | :                               |
|     | P5     | Pgm5       |      | Trouble                           |        |                                 |
|     | P6     | Pgm6       |      | Completed                         |        | :                               |
|     | P7     | Pgm7       |      | Failed                            |        | · PGM                           |
|     | P8     | Pgm8       |      | Wrong command                     | ~      | 1 010                           |
|     | P9     | Pgm9       |      | Set default                       |        | i progra                        |
|     | 010    | Dom10      | ~    |                                   |        | , , , ,                         |
|     |        | 26         |      |                                   |        | • Disa                          |
| ver | n in f | avorofth   | e pi | urchaser (hereu<br>ducts directly | unde   | by chan<br>or for th<br>hardwar |
| (h  | ereu   | nder the " | Koc  | linis Raktas") or                 | r fron |                                 |

Additional SMS text:

☐ M6 Module6 ✓

Kodinis Raktas shall not be responsible for problem caused